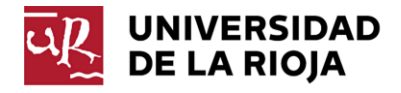

## Redirección de correo de Office365 a otra cuenta externa

La cuenta de correo que facilita la Universidad de La Rioja en la plataforma de Office365, puede ser redirigida a otra cuenta de correo externa. En este documento se describe cómo puede activar o desactivar una redirección a una cuenta externa.

1. Acceda al OWA a través de la dirección <u>http://www.unirioja.es/office365</u> y valídese con sus credenciales como lo hace habitualmente para acceder a la plataforma.

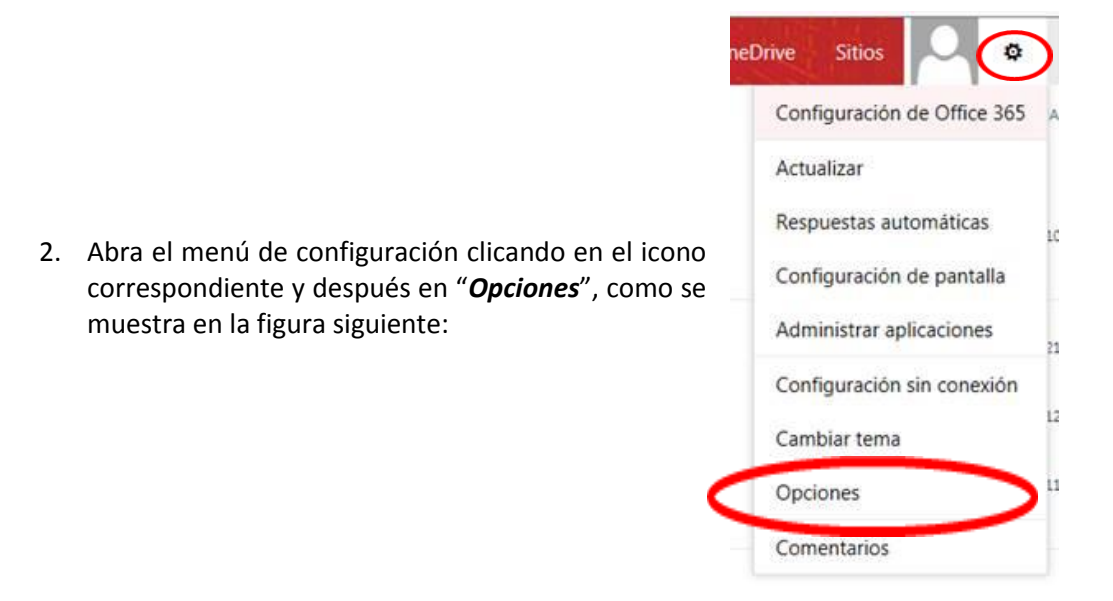

3. En la siguiente ventana presentada, seleccionar "*Cuentas*" en el menú de opciones de la izquierda y posteriormente seleccionar la opción "*Reenvío*".

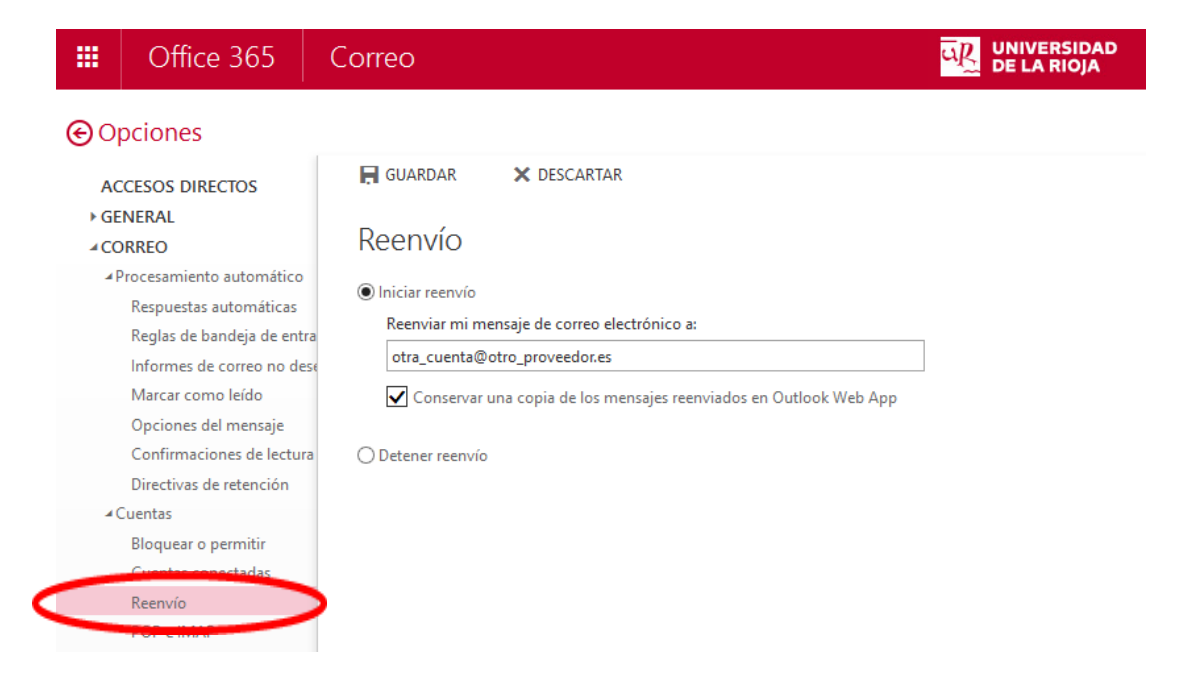

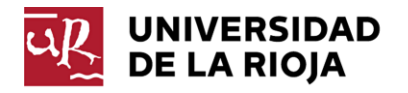

4. Activar la casilla donde figura "*Inicar reenvío*" y añadir la cuenta de correo electrónico externa a la UR donde se quieren reenviar los correos que se reciban en la cuenta corporativa de la Universidad.

Si quiere mantener en Office365una copia de los correos que reenvíe a la cuenta externa, deberá activar la casilla de verificación "Conservar una copia de los mensajes reenviados en Outlook Web App".

Por último, para activar la redirección, deberá presionar el botón "GUARDAR".

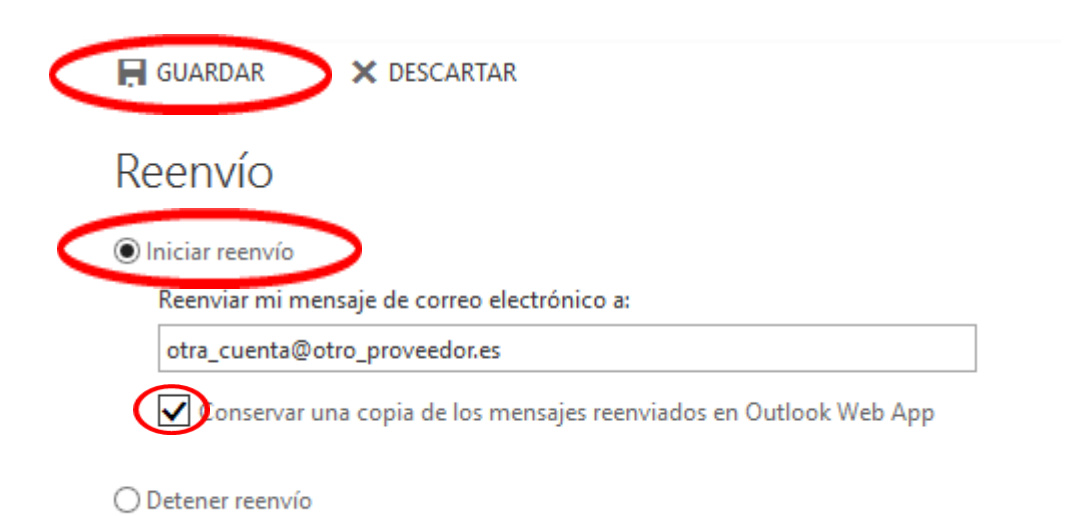

5. Si por el contrario quiere desactivar un reenvío, seleccione la opción "*Detener reenvío*" y pulse el botón "*GUARDAR*".

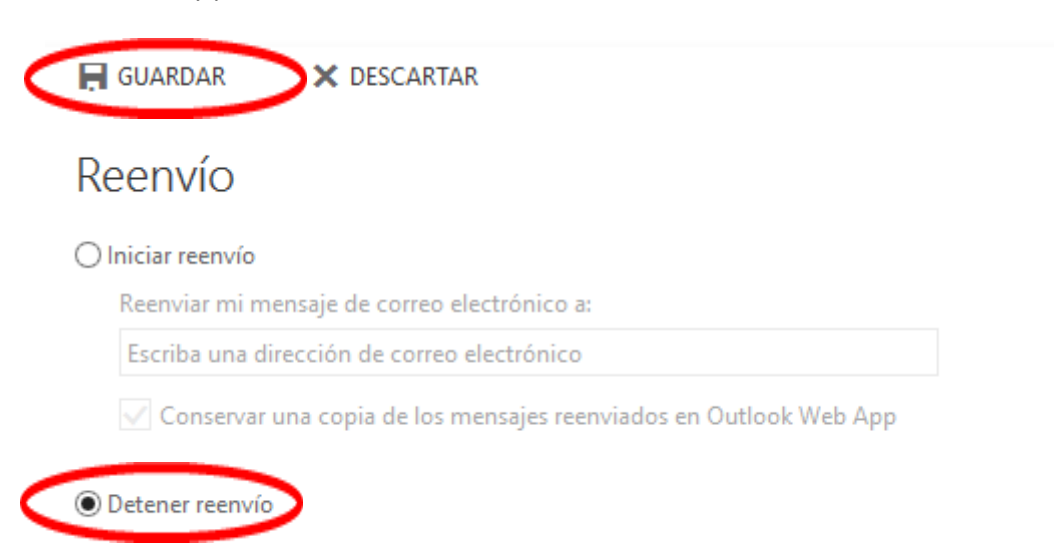

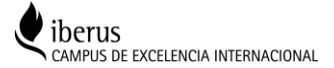